بسمهتعالي فرآيند صدور بارنامه و ترخيصيه الكترونيكي برای شرکت های حمل زمینی پنجره واحد تجارت فرامرزی LARDRON Persian Gulf TURCHUS RELEASE Persian Gulf FURCHER

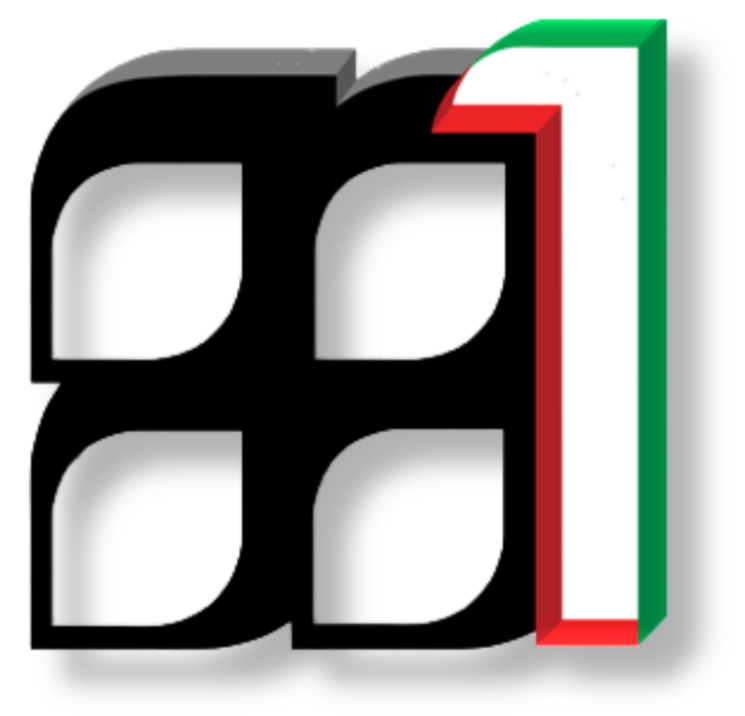

شناسه سند: IAIS\_PG\_MFT\_HLP\_1005

پاییز ۱۳۹۵

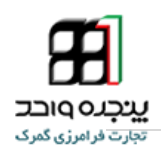

## ایجاد بارنامه از روی پروانه ترانزیت

پس از اعلام وصول پروانه ترانزیت، جهت ایجاد بارنامه از روی پروانه ترانزیت باید از طریق پنل " ایجاد بارنامه از روی پروانه ترانزیت " اقدام شود.

دقت داشته باشید کاربری مجاز به انجام این فرآیند هست که :

۱. یکی از اظهار کنندگان پروانه ترانزیتی باشد(مطابق تصویر شماره ۱ باید هنگام دوراظهاری ترانزیت در مبدا، کد ملی کاربر صادر کننده ترخیصیه در مقصد به عنوان اظهار کننده اضافه شود)

|                                                              |                                                                                                    | 💋 سامانه جامع امور گمرکی سيستم راهبري گمرک جمهوري اسلامي ايران |
|--------------------------------------------------------------|----------------------------------------------------------------------------------------------------|----------------------------------------------------------------|
| تاريخ انقضاي مجوز<br>1395/3/19<br>تابحيت حمل كننده<br>اير ان | کارت عضویت اتاق باز رگاني<br>الدرس حمل کننده                                                                                                    | كد التصادي<br>1395/3/19<br>نام حمل كنده                        |
|                                                              | حند<br>ی است.<br>نه است.                                                                                                    | نام:<br>اندرس:<br>شماره کنیز:<br>شماره و کان                   |
|                                                              | حذف المحالي المحالي المحالي المحالي المحالي المحالي المحالي المحالي المحالي المحالي المحالي المحالي المحالي ال<br>المحالي عندم المحالي المحالي المحالي المحالي المحالي المحالي المحالي المحالي المحالي المحالي المحالي المحالي الم | نام:<br>الارس:<br>شماره و کان<br>نامه:<br>انتامه کردن          |
| اصافه تردن أظهار تنبده                                       |                                                                                                    |                                                                |
| بخش (زون)                                                    | بارتامه اداري                                                                                                    | ماليفىت                                                        |
| $\odot$                                                      |                                                                                                    |                                                                |
|                                                              | 1.18.9                                                                                                    |                                                                |

تصویر شماره ۱

۲. وکالت کارمندی الکترونیک از شرکت حمل مورد تایید گمرک ج.ا.ا داشته باشد.

نکته مهم :

شرکت حمل می بایست جهت فعال سازی وکالت شرکت حمل از گمرک جمهوری اسلامی ایران در سامانه پنجره واحد تجارت فرامرزی اقدام کرده و در صورت عدم وجود وکالت لازم، باید درخواست فعال شدن شرکت مذکور در سامانه پنجره واحد تجارت فرامرزی به انضمام اسناد مورد نیاز به دفتر فناوری اطلاعات گمرک اجرایی ارایه گردد و گمرک اجرایی مبنی بر درخواست ایشان، درخواستی به گمرک ایران ارسال کند.

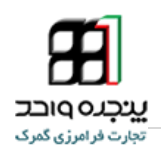

مراحل فعال سازی وکالت شرکت حمل اعطا شده از سوی گمرک ایران در سامانه پنجره واحد تجارت فرامرزی (EPL) :

کاربری که از شرکت حمل وکالت نمایندگی شرکت دارد وارد حساب کاربری خود شده و از منوی کاربر،

پنل وکالت را انتخاب کرده و در صفحه باز شده لینک " نمایندگی شرکت " را انتخاب می کند.

| وكالت                          |                                            |                                            | μ               |
|--------------------------------|--------------------------------------------|--------------------------------------------|-----------------|
| سرویس ها<br>کاریز (۲۲۲۵۶۲۷۲۹ ) | 🗨 اضافه کردن                               |                                            |                 |
| ترانزيت                        | برای اضافه کردن نمایندهی شرکت ، کد ملی شخم | ، نظر را جستجو کنید                        |                 |
| انبار شهری                     |                                            | _                                          |                 |
| نمايندگى شركت                  | کد ملی جستج                                |                                            |                 |
| مديريت ارشد رمز                |                                            |                                            |                 |
| گارمندی                        |                                            |                                            |                 |
| مديريت رمز                     | 📕 لیست شرکت                                |                                            |                 |
| حقالىمل كارى                   |                                            |                                            |                 |
| شرکت حمل                       | نمایش محتویات 💌                            | انتماب ستون ها چاپ کپی در حافظه اکسل چنچو: |                 |
| صدور مجوز                      | نام                                        | 🖨 شمارەي تلفن 🔶 مشاھدەي رخدادھا 🖕 وضعيت    | 🖨 تغيير وضعيت 👙 |
|                                | شرکت حمل (۱۲۳۴۵۶۷۸۹ -)                     | ۹۱۲۱۲۳۴۵۶۷ رخدادها ضال                     | غير فعال كردن   |

تصویر شماره ۲

در لیست شرکت ها روی اسم شرکت مو<mark>ر</mark>د نظر کلیک کنید تا سرویس وکالتی آن شرکت باز شود. سپس روی لینک " شرکت حمل " کلیک کنید.

|                                                                                                    | وكالت                                                     |
|----------------------------------------------------------------------------------------------------|-----------------------------------------------------------|
| الفاقه کردن                                                                                                    | <b>بازگشت به کاربر</b><br>سریسها<br>شرکت صل (۱۲۳۴۵۶/۱۸۲۰) |
| برای اضافه کردن شرکت حمل ، کد ملی شخص نظر را جستجو کنید.                                                                                                    | ترانزيت                                                   |
| کد ملی                                                                                                    | انبار شهری<br>نمایندگی شرکت                               |
|                                                                                                    | مدیریت ارشد رمز                                           |
| €<br>≣ایست گیرک                                                                                                    | کارمندی<br>مدیریت رمز                                     |
| نياين يحويك 10 🔹 التقاب ستون ما الچاپ كون در دافتله ( اكسل المتجو                                                                                                    | حقالعمل کاری<br>شکت جیا                                   |
| نام ( مَسَتَحَدَّ مَعْنَاهُ اللَّهُ مَعْنَاهُ مَعَنَّ مَعَنَّ مَعَنَّ مَعَنَّ مَعَنَّ مَعَنَّ مَعَنَّ مَعَنَّ مُ<br>گمرک جمهوری اسائشی ایران (۰۰۰۰۰۰۰ ( مَنَاهُ مَعَانَ مَعَانَ مَعَانَ مَعَانَ مَعَانَ مَعَانَ مَعَانَ مَعَانَ مَع | صدور مجوز                                                 |
| نمایش ۱ تا ۱ از مجموع ۱ مورد 🔶 خیلی ۱ میدی -                                                                                                    |                                                           |

تصویر شماره ۳

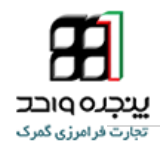

جهت فعال سازی گزینه <sup>فعال کردن</sup> را انتخاب نمایید تا وضعیت به <sup>فعال</sup> تغییر کند.

سپس جهت اضافه کردن کارمند، روی لینک کارمندی کلیک کنید و در قسمت اضافه کردن، کد ملی کارمند را وارد کرده و پس از اطمینان از صحت اطلاعات گزینه <mark>تایید</mark> را انتخاب کنید.

|                     | Q نتیجەی جستجو                       |
|---------------------|--------------------------------------|
| ۹۸۷۶۵۴۲۲۱<br>کاربر۲ | کد ملی<br>نام و نام خانوادگی<br>آدرس |
|                     | تاييد                                |
| تصویر شماره ۶       |                                      |

کارمند جهت فعال شاری و کانت اعظا شده از شوی شر تک خش، وارد حساب کاربری خود شده و از ه کاربر، پنل وکالت را انتخاب کرده و روی لینک کارمندی کلیک می کند.

|   |               | اكسل جستجو:       | , ها چاپ کپی در حافظه | انتخاب ستون   | مایش محتویات 🔻          |
|---|---------------|-------------------|-----------------------|---------------|-------------------------|
| ÷ | 🔹 تغيير وضعيت | في وضعيت          | 🖨 مشاهدهی رخدادها     | 🔷 شمارەي تلفن | تام                     |
|   | فعال كردن     | تيازمند تاييد شما | رخدادها               | ·9.15155654   | شرکت حمل (۱۰ ۱۲۳۴۵۶۷۸۹) |

تصویر شماره ۵

جهت فعال سازی گزینه <sup>فعال کردن</sup> را انتخاب نمایید تا وضعیت به <sup>فعال</sup> تغییر کند.

پس از فراهم سازی شرایط فوق، کارمند شرکت حمل جهت ایجاد بارنامه از پنل " ایجاد بارنامه از روی پروانه ترانزیت " اقدام می کند.

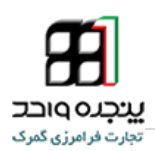

|   |                | ىرک جمهوری اسلامی ایران            | 💋 پنجره واحد تجارت فرامرزی گ                              |
|---|----------------|------------------------------------|-----------------------------------------------------------|
| 0 | بت             | ايجاد بارنامه از روي پروانه ترانزي | ≣<br>منبر                                                 |
|   | كد گمرك: 10300 | شماره سريال:                       | 🖷 داشبورد                                                 |
|   |                |                                    | ש کا <sub>رير</sub> ~                                     |
|   |                |                                    | احراز فرم وكالث                                           |
|   |                |                                    | ارسال مائیقسٹ                                             |
|   |                |                                    | ارسال قواهی بازرسی<br>اضافه کردر. کالا به کانتینر بارنامه |
|   |                |                                    | ایجاد بارنامه از روی پروانه ترانزیت                       |
|   |                |                                    | ايجاد ترخيصيه                                             |
|   |                |                                    | ایجاد سفارش برای شرکت های حمل                             |
|   |                |                                    | بررسی وضعیت ثبت ترخیصیه                                   |
|   |                |                                    | تایید اطلاعات حواله (شرکت های حمل )                       |
|   |                |                                    | تایید بارنامه های خارج نشده از گمرک                       |
|   |                |                                    | تجميع بارنامه                                             |
|   |                |                                    | تجمیع بارنامه های تفکیک شده                               |
|   |                |                                    | تفكيك بارنامه                                             |
|   |                |                                    | نیت پیغام روی پروند<br>1کتا                               |
|   |                |                                    | د.خداست محد: تخلیه صادرات                                 |
|   |                |                                    |                                                           |

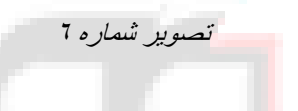

|                                                         |                                                          |                                                      | جنهوري اساهي إيران                                                                  | 💋 پنجرہ واحد تجارت فرامرزی گنوگ                                                 |
|---------------------------------------------------------|----------------------------------------------------------|------------------------------------------------------|-------------------------------------------------------------------------------------|---------------------------------------------------------------------------------|
| ¢                                                       |                                                          |                                                      | بجاد بارنامه از روی پروانه ترانزیت                                                  | <u>q</u>                                                                        |
| 446                                                     | شرىك نومان ترابر/10101443937 • البخان بار                | 10300 ;-                                             | مازە سرىل: 2360102 كە گەر ك                                                         | 🦛 دائدبورد                                                                      |
| رە ئند.                                                 | سە ئىركت خان 10101443937 باغۇقلىت ايجاد و ئىغى           | . تمز « ماليفت Tmz103002360102 و شنا                 | بزنامه با شماره بزنامه: Tmz103002360102 و                                           | 🖬 کاربر 👻                                                                       |
| فرستند / Shipper<br>شمار + بلي /<br>10101443937         |                                                          | کمز «رزرو / Booking Ref                              | Bil, No / شماره بار تامه /<br>Trnz103002360102                                      | لعراز فرم وکلت<br>ارسال مانیست<br>ارسال گواهی انزرسی                            |
| Name /۵۵<br>ترکت درمان ترابر                            |                                                          | شمار با برداخت کر ایه حمل / t/p No                   | e' به جانی / Movement                                                               | اصنافه کردن کالا به کانیبر<br>بارتامه<br>اوجاد بارتامه از روی پروانه<br>گراتزیت |
| گىر نند / Consignee<br>Code ، تمار = ملى<br>10101443937 |                                                          | کد بندر مینا / Place of Receipt<br>Inthr             | بندر بازگری / Port of Loading<br>Inthr                                              | ایجاد ترخیسیه<br>ایجاد سفارش برای شرکت های<br>حما                               |
| Name /سم<br>ترکت درمان ترایر                            |                                                          | port of discharge / بنتر تعليه<br>inthr              | بندر مقصد / Port of Delivery<br>iritn                                               | میں<br>بر رسی وضعیت ثبت ترخومیدہ<br>تابید اطلاعات حوالہ (شرکت های               |
| Box Partnering /<br>تعقر + فلي / Code                   |                                                          | ندنى» ئىرىك جان / Shenase Company                    |                                                                                     | حمل )<br>تاید بارنامه های خارج نشده از<br>گمر ک                                 |
| ان ان الم 144363/<br>Name /س<br>کرکٹ درمان تر ایر       |                                                          |                                                      |                                                                                     | تجمیع بار تامه<br>تجمیع بار نامه های للگیک شده<br>تلکنک بار نامه                |
| تىلر ، / Container No ، تىلر ، / Seal No<br>پنې كتير    | وزن / Weight<br>کائیز ملی                                | Consignment information / 74                         | القديك                                                                              | ئیٹ پیغام روی پروانہ<br>نیٹ کونکڑ                                               |
| BULK123456-1                                            | 0.0 Kind of Numb<br>Packages / Packages /<br>Krick 5 p 0 | er of<br>نامت<br>سب Description of Goods / روتلا کرچ | Gross Aneasurement<br>Weight / معربه شر / Weight ، معربه شر / بر<br>مکعب وزن تعالمی | درخواست مجوز انتایه مىلارات<br>دریقات سریال ترانشیپ<br>سانامد مانا است          |

## تصویر شماره ۷

پس از وارد نمودن شماره سریال ترانزیت/کارنه تیر و کد گمرک مبدا و انتخاب شرکت حمل و نقل، با انتخاب گزینه " ایجاد بارنامه " سامانه بر اساس داده های اظهارنامه شما بارنامه الکترونیک ایجاد کرده که شماره بارنامه و مانیفست در پیغام سبز رنگ (تصویر شماره ۷) قابل رویت می باشد.

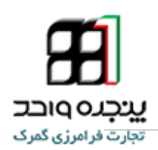

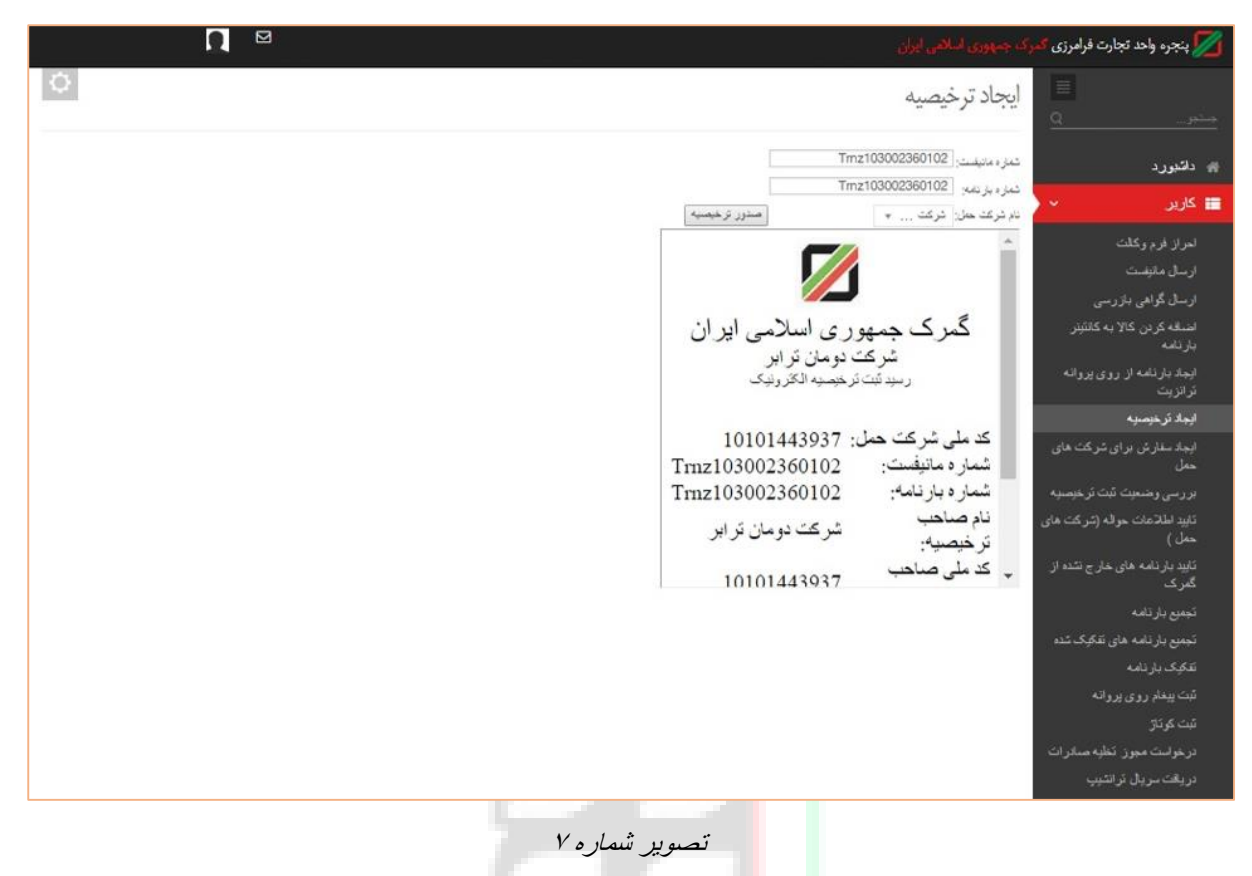

جهت ایجاد ترخیصیه از پنل " ایجاد ترخیصیه " اقدام نمایید. پس از وارد کردن شماره بارنامه و مانیفست و انتخاب گزینه " صدور ترخیصیه " رسید ترخیصیه الکترونیک صادر شده و امکان دور اظهاری واردات فراهم می گردد.

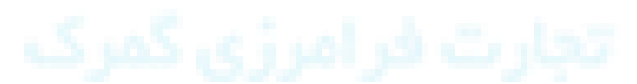

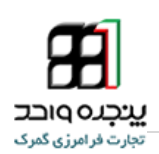

## مراحل دور اظهاري واردات با بارنامه

پس از ورود به سامانه از منوی "کاربر" گزینه "دور اظهاری واردات با بارنامه" را انتخاب کنید .

در صفحه باز شده پس از خواندن متن قوانین و توافقنامه دکمه ادامه را بزنید .

در ادامه صفحه ای مطابق شکل زیر مشاهده می شود که در آن سامانه بارنامه مورد نظر را دریافت میکند.

توجه داشته باشید اطلاعات مورد نیاز در این قسمت در رسید "ترخیصیه الکترونیک" موجود است.

|             |                                   |                                                                                           |                                                                                                | - گام 2                                                                      | ≡ دور اظهاری واردات بر اساس مانیفست                                                                                                    |
|-------------|-----------------------------------|-------------------------------------------------------------------------------------------|------------------------------------------------------------------------------------------------|------------------------------------------------------------------------------|----------------------------------------------------------------------------------------------------|
| تارید نهایی | 5 گواهی بازرسی<br>الفه کردن مدارک | <ul> <li>کمیل اطلاعات اظهار</li> <li>ورود مجوز</li> <li>10 امرازید</li> <li>15</li> </ul> | <ol> <li>مشاهد ی بارنامه</li> <li>ورود کد گواهی میدا</li> <li>صدور مجوز ورود کامیون</li> </ol> | 2 بریافت اطلاعات از بارنامه<br>ورود کد بکتای کالا 8<br>مشاهده وضعیت اظهار 14 | <ol> <li>١ • قوانين و تواندنامه</li> <li>١ • قوانين و تواندنامه</li> <li>١ • قوانين و توانين و تواني و تواني و توانين و تواني و توانين و تواني و تواني و</li></ol> |
|             |                                   |                                                                                           |                                                                                                |                                                                              |                                                                                                    |
|             |                                   |                                                                                           |                                                                                                |                                                                              | دريافت اطلاعات از بارنامه                                                                                                    |
|             |                                   |                                                                                           |                                                                                                |                                                                              | کد شرکت حمل                                                                                                    |
|             |                                   |                                                                                           |                                                                                                |                                                                              | شمار د بار نامه<br>شمار د ماتیقست                                                                                                    |
|             |                                   |                                                                                           |                                                                                                | جود بارتامه                                                                  | ادر منورے عم و                                                                                                    |
|             |                                   |                                                                                           |                                                                                                | ن ادامه                                                                      | بازگشت ④                                                                                                    |
|             |                                   |                                                                                           | تصوير شما                                                                                      |                                                                              |                                                                                                    |

پس از وارد کردن اطلاعات دکمه ادامه را بزنید.

در مرحله بعدی اطلاعات بارنامه مورد نظر را مشاهده می فرمایید.در صورتی که این اطلاعات اشتباه باشد می بایست توسط شرکت حمل ویرایش شود.

\* در صورتی که اظهارنامه شما فاقد بارنامه الکترونیک می باشد ( به طور مثال بارنامه های بسیار قدیمی غیرالکترونیک )،گزینه <sup>در صورت عم وجود بارنامه</sup> انتخاب کنید و بعد از وارد کردن شماره قبض انبار الکترونیک و انتخاب گمرک مورد نظر ، گزینه دریافت بارنامه انتخاب کنید.

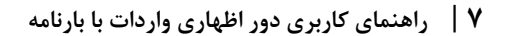

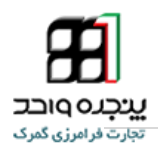

| ≡ دور اظهاری واردات بر اساس مانینست - گام 2                                                                                 |
|----------------------------------------------------------------------------------------------------|
| 1 م قوانین و توافقالمه 2 دریافت اطلاعات از بازنامه 3 مشاهده ی بازنامه 4 تکمیل اطلاعات اظهار 5 گواهی بازرسی 6 اظهارنامه ارزش |
| 7 ورود کد بگای کلا 8 ورود کد گراهی مبدا 9 ورود مجرز 10 اضافه کردن مدارک 11 تلید نهایی 12 صدور کوئاژ 13 مشاهده وضعیت لظهار   |
| 14 صدور مجوز ورود كانيون 15 التمام فترأيند                                                                                  |
|                                                                                                    |
| دريافت اطلاحات از بارنامه                                                                                                   |
| ك تركت حان                                                                                                    |
| شغرة برئطة<br>شعار ماتيفت                                                                                                   |
| ادر مسورت علم وجود بارتقله                                                                                                  |
| تمارة فيض انبار دستى                                                                                                    |
| ېرد نور استېپ ♥                                                                                                    |
| الاريغة بلازمة ا                                                                                                    |
| ⊕ بازگشت ادامه €                                                                                                    |

تصویر شماره ۹

پس از انتخاب دکمه ادامه به مرحله <mark>سوم ه</mark>دایت میشوید و در این مرحله اطلاعات بارنامه قابل مشاهده

می باشد. در صورتی که این اطلاعات مطا<mark>بق با واقع نباشد می بایست به مرجع صادرکننده بارنامه یعنی</mark>

شركت حمل مراجعه كنيد و شركت حمل نسبت به اصلاح مقادير اقدام نمايد. توجه داشته باشيد شركت

حمل تنها امکان تغییر برخی مقادیر را با توجه به تعداد ویرایش های قبلی را دارد.

## تتخده واحد

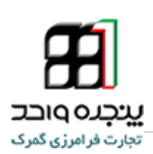

| تداره على / ode                                                                                                    |                      |                                                   | شنار، رزرو / Booking Ref              |                          | شمار ، باردامه / B/L No                                                                                                    |  |
|----------------------------------------------------------------------------------------------------|----------------------|---------------------------------------------------|---------------------------------------|--------------------------|----------------------------------------------------------------------------------------------------|--|
|                                                                                                    |                      |                                                   |                                       |                          | NJBA54585700                                                                                                    |  |
| تهران خبابان احاد قصیر برج بخارست نبش کوچه نهر طبقه دهر واحد شمال                                                                                                    |                      |                                                   | C.                                    |                          |                                                                                                    |  |
| ime /Ju                                                                                                    |                      |                                                   | تماره پرداخت کرایه حال / f/p No       | A                        | جا به جلی / Movement                                                                                                    |  |
| تېران خېلان احمد قمير، برج بخارست نيش کوچه نېر طبقه دهر واحد شمالي                                                                                                    |                      |                                                   |                                       |                          |                                                                                                    |  |
|                                                                                                    |                      |                                                   | گیرند، / Consignee<br>شماره ملی/ Code |                          |                                                                                                    |  |
|                                                                                                    |                      |                                                   | 045339250                             |                          |                                                                                                    |  |
|                                                                                                    |                      |                                                   | ناد/ Name                             |                          |                                                                                                    |  |
|                                                                                                    |                      |                                                   | فنت                                   |                          |                                                                                                    |  |
| ce of Receipt / کابندر سبا                                                                                                    | ی / Port of Loading  | بندر بارگر                                        | port of discharge / بندر تغلیه        |                          | بتر منمد / Port of Delivery                                                                                                    |  |
| INNGB                                                                                                    | CNNGB                |                                                   | IRBND                                 |                          | IRzbr                                                                                                    |  |
| الالا المتلافة المتلافة المتلافة المتلافة المتلافة المتلافة المتلافة المتلافة المتلافة المتلافة المتلافة المتلا<br>المتلافة المتلافة المتلافة المتلافة المتلافة المتلافة المتلافة المتلافة المتلافة المتلافة المتلافة المتلافة الم<br>المتلافة المتلافة المتلافة المتلافة المتلافة المتلافة المتلافة المتلافة المتلافة المتلافة المتلافة المتلافة الم | 1017, Jan 1426 or 1- |                                                   | Snenase Company 7 July 12             | ent information / V2 244 |                                                                                                    |  |
| TEMU803800.2 CH423507 4880                                                                                                    | Kind of Dar          | kanas (i.e                                        | out Description of Conde   -15 - 1    | mes Walnit () ( Mase     | momant ), where the second second sec |  |
| 1280000002                                                                                                    |                      | nages / · · · · · · · · · · · · · · · · · ·       |                                       | uss weight (0,5 meas     | 10100 11 more for 1,27 more                                                                                                    |  |
|                                                                                                    | CT                   | 696.0                                             | /M 696 CARTONS IN TI                  | 13000 1.0                | 70200091                                                                                                    |  |
|                                                                                                    |                      | ارنانه اصلی / Serial No of Original B/L           | شمار ه بریال یا                       | Total Nur                | nber of Packages / تعاد کل بسته ۱۵                                                                                                    |  |
| تعاد تبخ اصل سند بارتانه / mber of Original B/L /                                                                                                    |                      |                                                   |                                       |                          |                                                                                                    |  |
| تعاد تمخ اصل ملد بارنامه / umber of Original B/L                                                                                                    |                      |                                                   |                                       | 698.0                    |                                                                                                    |  |
| تعاد لنخ اصل عند بارنامه / umber of Original B/L<br>ace of issue / محل مسور بارنامه                                                                                                    |                      | تاريخ مىدرر بارنامە / Date of Issue<br>27-01-2018 |                                       | 696.0<br>Total We        | ght in K.g. / وزن کار مصوله (                                                                                                    |  |

در صورت تایید اطلاعات دکمه ادامه را بزنید تا به مرحله چهارم اظهارنامه منتقل شوید .

در این مرحله برخی اطلاعات اظهارنامه توسط مندرجات بارنامه که در مرحله سوم مشاهده نمودید ، تکمیل می شود. در ادامه فر آیند توجه داشته باشید که ادامه فر آیند اظهار منوط به مطابقت برخی اطلاعات بارنامه با اظهارنامه تکمیل شده در این مرحله دارد که در ادامه به آنها اشاره می کنیم.

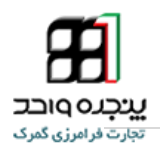

\*مواردی که مطابقت آنها با بارنامه ضرورت دارد به شرح زیر می باشد:

الف) برابری بخش (چهار رقم اول کد کالا) کلیه کد کالاهای موجود در بارنامه با بخش کدکالاهای موجود در اظهارنامه ضرورت دارد. توجه داشته باشید برابری تعداد اقلام موجود در بارنامه و اظهارنامه ضرورت ندارد و تنها می بایست بخش کلیه اقلام اظهارنامه با بخش کالاهای بارنامه برابر باشد و مغایرتی بین بخش کالاهای موجود در بارنامه و اظهارنامه نباشد.

ب) در بارنامه های کانتینری باید مجموع تعداد و وزن ناخالص کلیه اقلام دارای بخش مشترک با تعداد و وزن ناخالص (Gross Wieght) کالاهای همان بخش در بارنامه مطابقت داشته باشد.

ج) شرح کالاها در بارنامه (Commodity Description) به صورت خودکار در قسمت شرح تجاری کالا قرار می گیرد و امکان تغییر آن میسر نخواهد بود.

د ) در بارنامه های فله باید مجموع وزن ناخالص کلیه اقلام دارای بخش مشترک با وزن ناخالص (Gross Weight)کالاهای همان بخ<mark>ش در</mark> بارنامه مطابقت داشته باشد.

جهت دریافت اطلاعات بیشتر در مورد ن<mark>ح</mark>وه تفکیک ، واگذاری و… به راهنماهای مرتبط با بارنامه که در مراجعه کنید.، موجود می باشدepliric<mark>a.blog.ir بخش اموزش وبلاگ</mark>

در صورت عدم برقراری شرایط فوق ا<mark>مکان</mark> ادامه فرآیند دوراظهاری میسر نخواهد بود.

یپنچند و احت تجارت فر امرزی کمرک

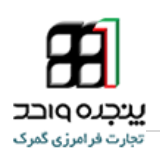

تماس با پشتیبانی سامانه

منتظر انتقادات و پیشنهادات شما از طریق وبلاگ eplirica.blog.ir هستیم.

شماره تلفن میز خدمت برای پاسخگویی به سؤالات شما

• 7988014471

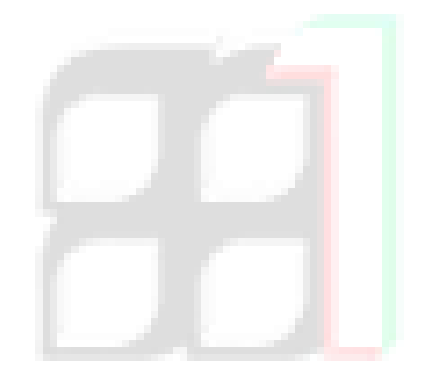

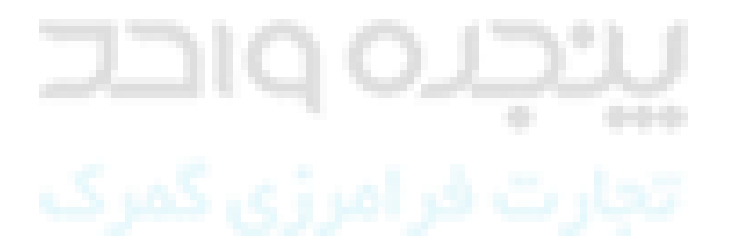